# How do patients sign up to receive electronic statements on PatientNotebook?

PatientNotebook offers patients the opportunity to manage their healthcare records and payments by receiving electronic communications and statements from healthcare providers. Signing up to receive them is easy.

The paper statement to the patient from the provider will include information the patient will need to register for eDelivery. They should refer to the statement as needed as they follow the instructions below.

#### **PATIENT INSTRUCTIONS**

If you have not registered with PatientNotebook please proceed, but if you have already registered please skip to Section B to see the Add a New Provider instructions.

### A. To Register and sign up for eDelivery

1. Register with PatientNotebook. Go to <u>www.PatientNotebook.com</u>

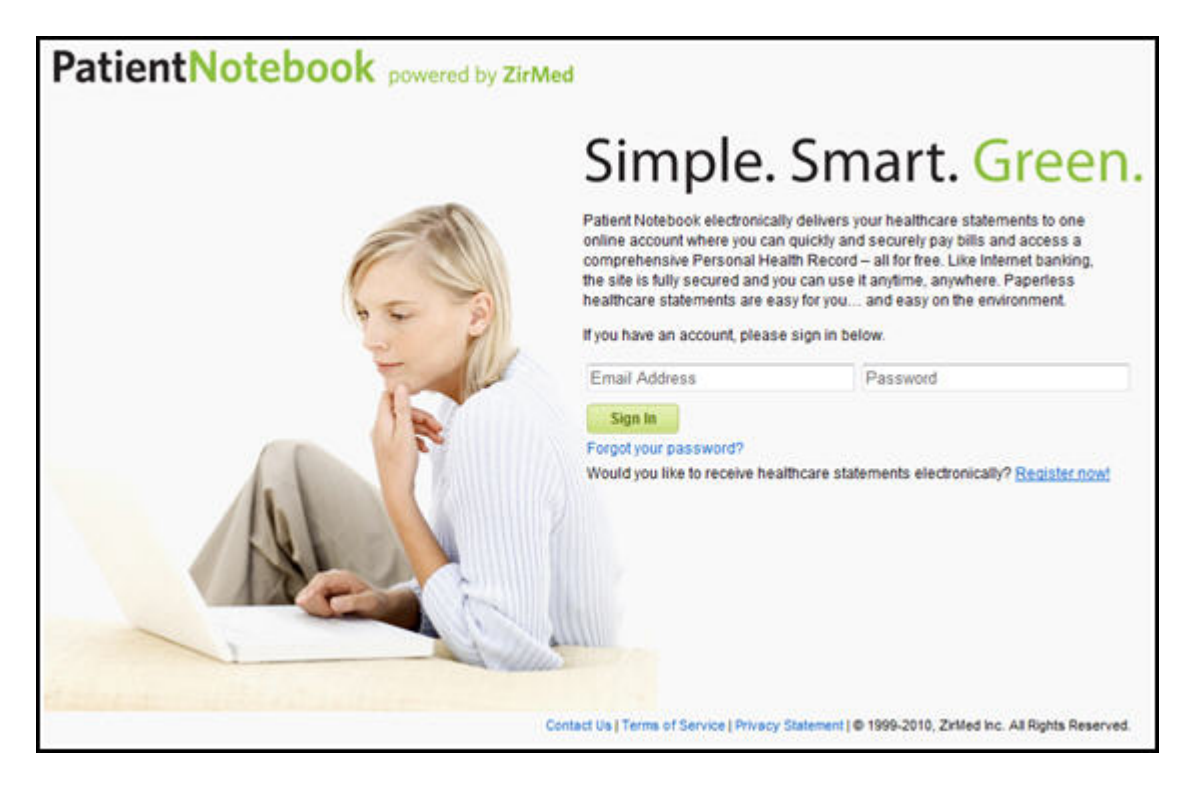

2. Click on the "Register Now!" link to create an account on PatientNotebook.

| PatientNotebook powered by ZirMed |                                                                                                    |
|-----------------------------------|----------------------------------------------------------------------------------------------------|
| Create an A                       | ccount                                                                                                    |
| Name:                             | [                                                                                                    |
| Email Address:                    |                                                                                                    |
| Re-enter Email Address:           |                                                                                                    |
| 6 - B                             | This email address will be used to verify your account, as well as if<br>you should ever forget your password we will use this address to<br>reset your password. This also will be your usemame. |
| Choose a Password                 |                                                                                                    |
| Re-enter Password:                |                                                                                                    |
| Security Question:                | Choose a question                                                                                                    |
| Answer                            |                                                                                                    |
| 161                               | If you forget your password we will ask for the answer to your<br>security question.                                                                                                    |
|                                   | unless eartione                                                                                                    |
|                                   | C - 7                                                                                                    |
|                                   | Enter both words above, separated by a space                                                                                                    |
|                                   | El agree to the terms of service                                                                                                    |
|                                   | Create my Account                                                                                                    |

3. Complete the information fields to create an account. If successful, you will be prompted that an email has been sent to your email address.

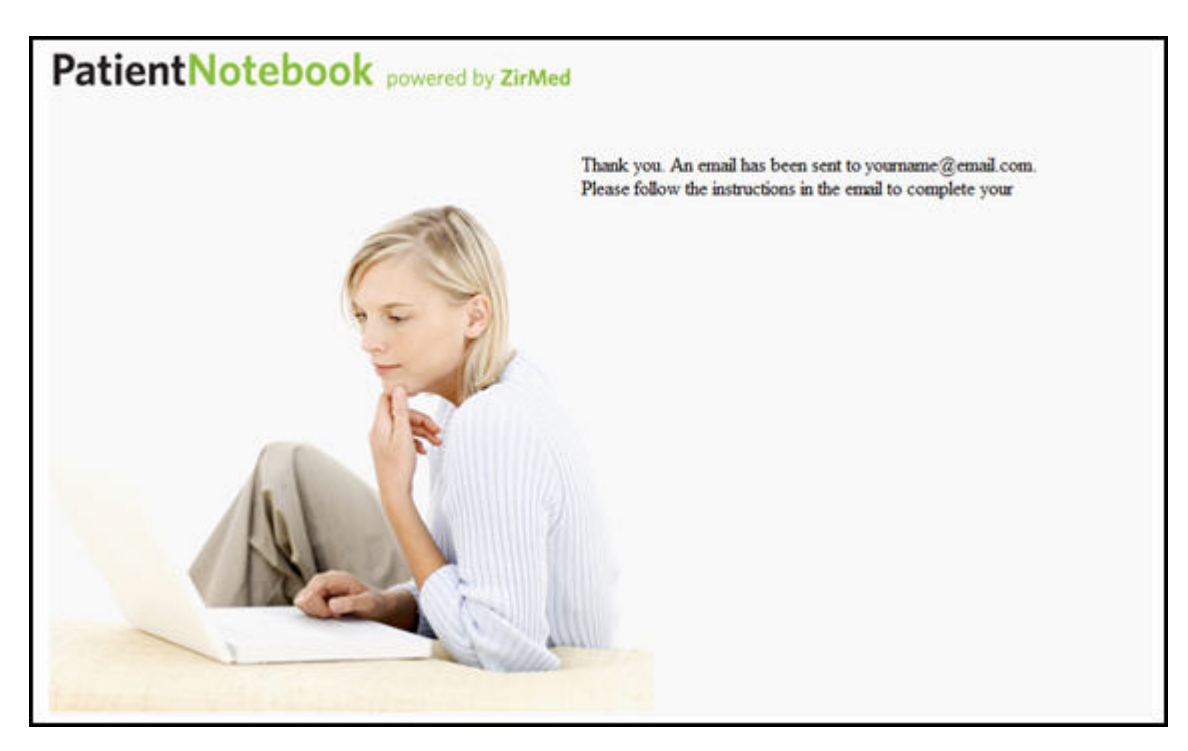

4. Check your email for an email message from PatientNotebook.com

| Subject: Patient Notebook registration confirmation                                                                                                    |
|----------------------------------------------------------------------------------------------------|
| PatientNotebook powered by ZirMed                                                                                                    |
| Thanks for signing up for paperless statements!                                                                                                    |
| To complete your enrollment, click the link below.<br>http://dev.patientnotebook.com/Signup/Confirm.aspx??enc=mcRW1qZ8OSn3snTkax2m5EvSOIU7DqoP2jiAveu5mfM=                                                                                                    |
| If you are concerned about clicking links in this e-mail or the above link doesn't work, please copy and paste<br>the link directly into your browser.                                                                                                    |
| E-mail Security Information                                                                                                    |
| E-mail intended for: If you are concerned about the authenticity of<br>this message, please call your physician to verify this statement. If you would like to learn more about e-mail<br>security or want to report a suspicious e-mail, click here to email us directly.             |
| Note: If you are concerned about clicking links in this e-mail, the services mentioned above can be accessed<br>by typing www.patientnotebook.com directly into your browser.                                                                                                    |
| ABOUT THIS MESSAGE                                                                                                    |
| This service message was delivered to you as a valued patient to provide you with account updates and information<br>about your healthcare statements. We value your privacy and your preferences.                                                                                     |
| If you want to contact us, please do not reply to this message, but instead go to www.patientnotebook.com or email<br>us directly: info@patientnotebook.com. For faster service, please enroll or log in to your account. Replies to this<br>message will not be read or responded to. |
| Your personal information is protected by state-of-the-art technology. For more detailed security information, view our<br>Online Privacy Policy. To request in writing: Patient Notebook Privacy Operations. 888. West Market.Street<br>Louisville, KY, 49292.                        |
| @ 2010 Zirl/ied, Inc.                                                                                                    |

- 5. Follow the link or copy the link and paste it in a web browser address bar.
- 6. It will take you to a **Complete Your Registration** Page.

| Complete Your Registration<br>Please answer the security question you provided during your initial<br>registration to activate your account.<br>In what city were you born? |
|----------------------------------------------------------------------------------------------------|
| Complete Registration                                                                                                    |

7. After you complete the registration you will be automatically navigated to **PatientNotebook**. You will be given the option to connect with a healthcare provider.

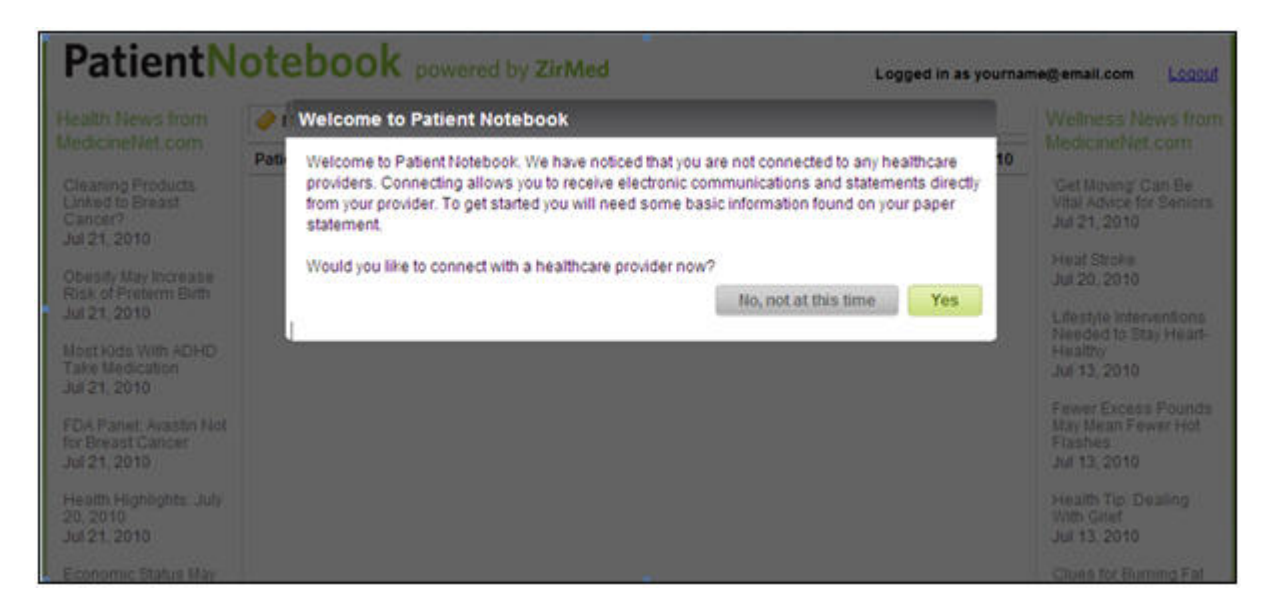

8. Click the **Yes** button to connect with a provider.

The Add a New Provider screen is displayed.

| Health News from                                            | 🤣 My Messages 💮 Add a New P          | Provider                | Wellness News from                                              |
|-------------------------------------------------------------|--------------------------------------|-------------------------|-----------------------------------------------------------------|
| MedicineNet.com                                             | Enter the following information from | www.naner.statement     | MedicineNet.com                                                 |
| Cleaning Products<br>Linked to Breast<br>Cancer?            | Patient Name:                        | your poper auserinerie. | 'Get Moving' Can Be<br>Vital Advice for Seniors<br>Jul 21, 2010 |
| Jul 21, 2010                                                | Statement ID:                        | What is this?           | Mart Choke                                                      |
| Obesity May Increase                                        | Your Zip Code:                       | What is this?           | Jul 20, 2010                                                    |
| Jul 21, 2010                                                | Account Number                       | What is this?           | Lifestyle Interventions                                         |
| Most Kids With ADHD<br>Take Medication                      |                                      | 740                     | Needed to Stay Heart-<br>Healthy<br>Jul 13, 2010                |
| Jul 21, 2010                                                |                                      |                         | Fewer Excess Pounds                                             |
| FDA Panel: Avastin Not<br>for Breast Cancer<br>Jul 21, 2010 |                                      |                         | May Mean Fewer Hot<br>Flashes<br>Jul 13, 2010                   |

9. Enter the requested information in the textboxes.

If desired, click the **What is this?** link beside a field for a description of the information required .

| Statement ID   | Your Statement ID is listed in the instructions to register for<br>eDelivery found on your statement. This is currently an eight or<br>nine digit number.                                                                                                    |
|----------------|----------------------------------------------------------------------------------------------------|
| Zip Code       | Please enter the Zip Code associated with the address where the statement was mailed. It is usually found under the Addressee section of your statement's payment coupon.<br>The payment coupon is the perforated area that you normally tear and place in the return envelope when mailing your provider payment. |
| Account Number | Your Account Number is usually found in the Account Number field of your Statement's payment coupon. Sometimes the Account Number is labeled as Patient Account Number.                                                                                                    |

- 10. Click the **Next** button.
- 11. Verify your identity.

| Verify your Identity                                           |               |           |       |
|----------------------------------------------------------------|---------------|-----------|-------|
| Please confirm that the following n<br>matches your statement. | ame and addre | ss accura | itely |
| Is this correct?                                               |               |           |       |
| Your Name<br>Your street address<br>Your town, ZIP             |               |           |       |
|                                                                |               | No        | Yes   |

If the information is correct, click **Yes**. If the information is incorrect, click **No**. (If you click No, you will be returned to your account verification screen. Enter the correct information on the screen.)

Your registration to receive electronic correspondence from the provider is complete.

If desired, click the link to add another provider.

**NOTE:** If the provider you wish to add does not offer eDelivery, the following message will pop up:

"We're sorry. Your healthcare provider does not currently use this service. Please contact them to request eDelivery of statements."

## 12. View the electronic statement when it appears in your PatientNotebook mailbox.

| Patient                                                                                                 | lotebook powered                                | by ZirMed |                     |              |
|----------------------------------------------------------------------------------------------------|-------------------------------------------------|-----------|---------------------|--------------|
| Health News from<br>MedicineNet.com<br>Cleaning Products<br>Linked to Breast<br>Cancer?<br>Jul 21, 2010 | 🤣 My Messages 🛛 💠 Add a New                     | Provider  |                     |              |
|                                                                                                    | Louisville Endoscopy Center                     | Your Name | Statement Available | Jul 22, 2010 |
|                                                                                                    | PatientNotebook.com Welcome To PatientNotebook! |           | Jul 22, 2010        |              |
|                                                                                                    |                                                 |           |                     | Page 1 of 1  |

#### B. If you're already registered with PatientNotebook

If you have already registered with PatientNotebook, follow the instructions below to Add a New Provider.

- 1. Sign on to PatientNotebook.
- 2. Click the Add a New Provider tab to connect with a provider.

**NOTE:** If the provider you wish to add does not offer eDelivery, the following message will pop up:

"We're sorry. Your healthcare provider does not currently use this service. Please contact them to request eDelivery of statements."

3. Follow steps 9 through 12 as above.